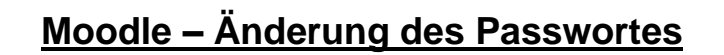

## ACHTUNG!!!

Ändern Sie Ihr Passwort **erst**, **nachdem** Sie eine **aktuelle E-Mail-Adresse** bei Moodle **hinterlegt** haben! Ist dies nicht erfolgt und Sie vergessen Ihr Passwort, kann Ihnen **keine Mail zum Ändern** Ihres Passwortes zugesandt werden!

- 1. Öffnen Sie die Adresse <u>https://moodle.nibis.de/bbs\_osb</u> im Browser oder wählen Sie auf der Webseite der BBS Brinkstraße "Moodle Login" aus.
- 2. Melden Sie sich mit Ihren Benutzerdaten an (Anmeldename und Kennwort):

| Berufsbildende Schu                                     | europaschule<br>In Niedersachsen<br>Ien Osnabrück Brinkstraße |
|---------------------------------------------------------|---------------------------------------------------------------|
| Anmeldename<br>Kennwort<br>Anmeldenamen merken<br>Login | Kennwort vergessen?<br>Cookies müssen aktiviert sein! 🕢       |
|                                                         |                                                               |
| Berufsbildende Schu                                     | europaschule<br>IN NIEDERSACHSEN<br>Ien Osnabrück Brinkstraße |
| testschueler3  Anmeldenamen merken  Login               | Kennwort vergessen?<br>Cookies müssen aktiviert sein!         |

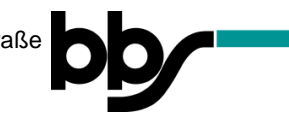

3. Wählen Sie über das Menü oben rechts die Profil-Einstellungen aus:

| BBS Brinkstraße Meine Kurse • Links • Deutsch (de) • | 🛛 🌲 🗩 Test Schüler3 💦 😁                                              |
|------------------------------------------------------|----------------------------------------------------------------------|
| Test Schüler3                                        | Profil     Bewertungen     Mitteilungen     Finstellungen     Coguit |
| Dashboard Kalender Alle Kurse                        | Diese Seite bearbeiten<br>Meine Kurse<br>Testkurs1<br>Alle Kurse     |
| Zuletzt besuchte Kurse                               | Kalender<br>Mai 2020 🕞                                               |

4. Wählen Sie unter "Nutzerkonto" den Link "Kennwort ändern" aus:

| Test Schüler3 Dashboard / Einstellungen                                                                                                    |                                                                           | bb/ <u>Finoodle</u>                                                          |
|----------------------------------------------------------------------------------------------------|---------------------------------------------------------------------------|------------------------------------------------------------------------------|
| Einstellungen<br>Nutzerkonto<br>Profil hearbeiten<br>Kennwort ändem<br>Spruche wählen<br>Foren einstellen<br>Texteditor wählen<br>Kurseinstellungen<br>Kalendereinstellungen<br>Sicherheitschlüssel<br>Mitteilungen | Blogs<br>Blogeinstellungen<br>Externe Blogs<br>Externen Blog registrieren | Badges<br>Badges verwalten<br>Badges konfigurieren<br>Backpack konfigurieren |

5. Tragen Sie in dem Feld "Aktuelles Kennwort" Ihr zurzeit verwendetes Passwort ein:

| Test Schü                           | ler3                                                           | bb <u>Finoodle</u>               |
|-------------------------------------|----------------------------------------------------------------|----------------------------------|
| Dashboard / Einstellungen / Nutzerk | nto / Kennwort ändern                                          |                                  |
| Kennwort ändern                     |                                                                |                                  |
| Anmeldename                         | testschueler3                                                  |                                  |
|                                     | Kennwortregeln:<br>mindestens 7 Zeichen, 1 Ziffer(n), 1 Kleinb | buchstabe(n), 1 Großbuchstabe(n) |
| Aktuelles Kennwort                  | θ                                                              | >                                |
| Neues Kennwort                      | 0                                                              |                                  |
| Neues Kennwort (noch einmal)        | 0                                                              |                                  |
|                                     | Xadaaungaan sepistare Akbrashan                                |                                  |

**6.** Tragen Sie in dem Feld "Neues Kennwort" Ihr gewünschtes Passwort ein und wiederholen Sie es in dem Feld "Neues Kennwort (noch einmal)":

| BBS Brinkstraße              | Aeine Kurse ▼ Links ▼ Deutsch (de) ▼                                                            | 5 <b>\$</b>         | Test Schüler3 |
|------------------------------|-------------------------------------------------------------------------------------------------|---------------------|---------------|
| Test Sch                     | üler3                                                                                           | b <u>b Tinoodle</u> |               |
| Kennwort ändern              | unu 7 keniworkanden                                                                             |                     |               |
| Anmeldename                  | testschueler3<br>Kennwortregeln:<br>mindestens 7 Zeichen, 1 Ziffer(n), 1 Kleinbuchstabe(n), 1 G | roßbuchstabe(n)     |               |
| Aktuelles Kennwort           | •                                                                                               |                     |               |
| Neues Kennwort               | 0                                                                                               |                     |               |
| Neues Kennwort (noch einmal) | 0                                                                                               |                     |               |
| Pflichtfelder                | Änderungen speichern Abbrechen                                                                  |                     |               |

7. Speichern Sie die Änderung Ihres Passwortes, indem Sie unten "Änderungen speichern" auswählen:

| Test Schi                           | üler3              |                                                                    | L. MOOC              |  |
|-------------------------------------|--------------------|--------------------------------------------------------------------|----------------------|--|
| Dashboard / Einstellungen / Nutzerk | onto / Kennwort är | idem                                                               |                      |  |
| Kennwort ändern                     |                    |                                                                    |                      |  |
| Anmeldename                         | testso             | chueler3                                                           |                      |  |
|                                     | Kenn<br>mind       | wortregeln:<br>estens 7 Zeichen, 1 Ziffer(n), 1 Kleinbuchstabe(n), | , 1 Großbuchstabe(n) |  |
| Aktuelles Kennwort                  | 0                  |                                                                    |                      |  |
| Neues Kennwort                      | 0                  |                                                                    |                      |  |
| Neues Kennwort (noch einmal)        | 0                  |                                                                    |                      |  |